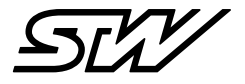

# SHORT INSTRUCTION

# Starting up TCG data modules with **MACHINES.**cloud

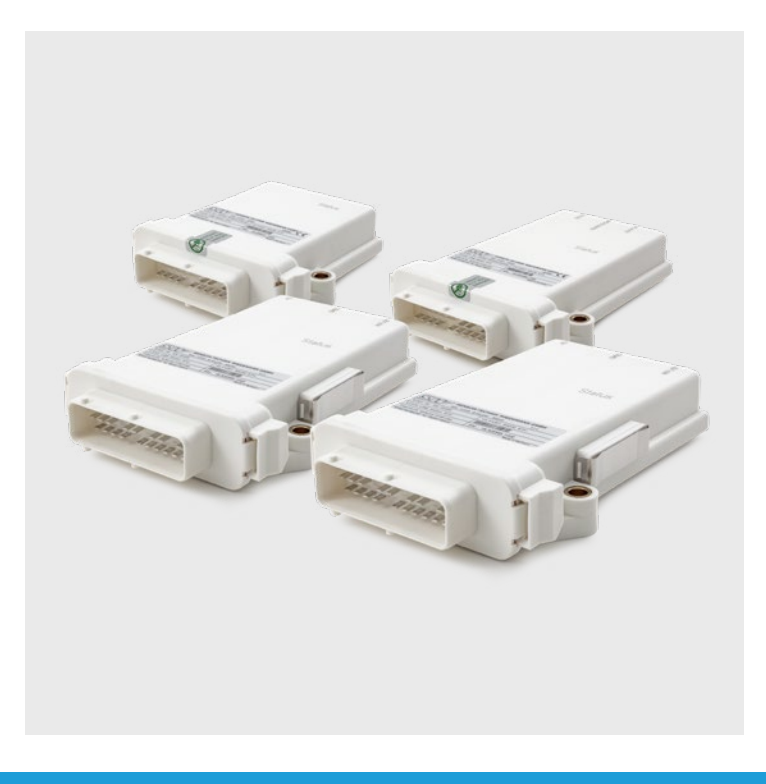

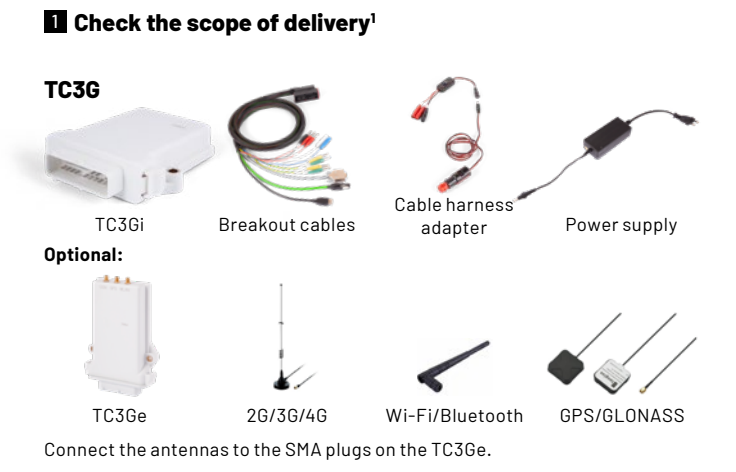

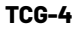

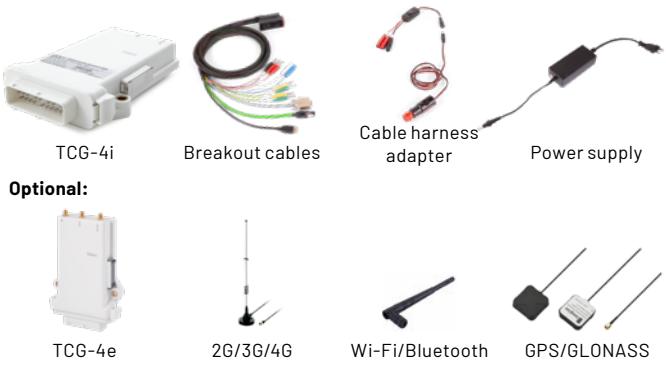

Connect the antennas to the SMA plugs on the TCG-4e.

## 2 Insert SIM card

#### into a TC3G

- 1. Press the yellow button beside the card tray
- 2. Pull out the SIM card tray
- Place the SIM card into the tray (for micro SIM cards or smaller cards a corresponding adapter is required)
- 4. Slide the SIM card tray back in carefully

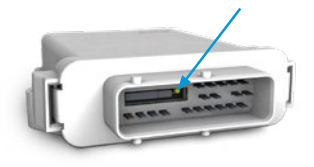

#### into a TCG-4

- 1. Remove the metal clip with a flat screwdriver
- 2. Remove the SIM card slot cover
- Press the yellow button next to the SIM card holder and pull out the SIM card tray

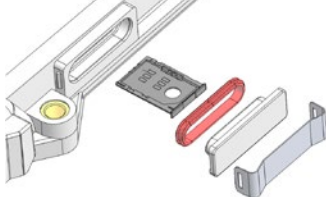

- Place the SIM card into the tray (for micro SIM cards or smaller cards a corresponding adapter is required)
- 5. Slide the SIM card tray back in carefully
- 6. Reassemble the SIM card slot cover and metal clip

# **3** Starting up TCG

- 1. Supply the TCG with power:
  - a. Set the power supply to 12 V
  - b. Connect the TCG to the breakout cables
  - c. Connect the breakout cables to the cable harness adapter
  - d. Connect the power supply unit to the cable harness adapter
  - e. ATTENTION: Select the correct power supply output connectors
  - f. ATTENTION: Check the polarity of the power supply output connectors
- 2. Switch on the cable harness adapter
- 3. Wait for the status LED of the TCG

#### ATTENTION: For (optimal) GPS and GSM reception, the TCG must be positioned outside buildings

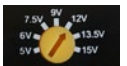

### **4** Status detection by LED light

| Yellow          | Ready for use ► no Internet<br>access; GPS not active<br>or no GPS reception | TCG has booted and<br>none of the other<br>states are active                                   |
|-----------------|------------------------------------------------------------------------------|------------------------------------------------------------------------------------------------|
| Blue            | No Internet access;<br>GPS active                                            | After booting the                                                                              |
| Pink            | Internet access available;<br>GPS not active or no<br>GPS reception          | TCG, it may take a few<br>minutes for a GPS<br>signal to be received<br>or for Internet access |
| Green           | Internet access<br>available; GPS active                                     | to be established                                                                              |
| Flashing        | Data traffic via CAN                                                         | The flashing can<br>occur with all colors                                                      |
| Red<br>flashing | Error signal (see<br>operating instructions)                                 | A restart of the TCG is recommended                                                            |

#### 5 Establish a connection with MACHINES.insight

- 1. Connect your smartphone, tablet or PC to the TCG Wi-Fi network
- Example network names: TC1-"serial number", TC3G-"serial number" or TCG4-"serial number"
- 3. Password of the loan variant: see label on the TCG
- Password of the standard variant: TC1: "darth\_vader", TC3G: "darth\_vader" or TCG-4: "digitalization!"
- 5. Open address "192.168.201.1" in your browser
- 6. Click on "Login" in the left menu bar
- 7. Login data: ► Username: admin
  - ▶ Password: admin
- 8. From machines.insight version 1.0.0: After first login, set a new password with 16 characters minimum, one lowercase letter, one uppercase letter and one number

## 6 Configure MACHINES.insight

#### TC3G

- 1. Select "System" in the left menu bar
- Switch to "Wi-Fi" within "Network Configuration"
- The right field "Access Point" must be activated
- 4. Change the password for Wi-Fi access
- 5. Click on "Save"
- 6. Switch to "machines.cloud" within the "Network Configuration"
- Switch the "Activate connector" to "ON"
- 8. Click on "Save"
- 9. Switch to "GSM" within "Network Configuration"
- Does the SIM card already have a PIN? ► Set the PIN switch in the GSM window to "Yes" and enter the PIN
- 11. Set "Status" to "ON"
- 12. Click on "Save" and restart the TCG (switch off/on the cable harness adapter)

#### Attention: With M2M SIM cards further configurations are necessary, see ► 7

| Ethernet                            | WI-FI                                             | GSM                                | ynetworkd                              | machines clour                   |
|-------------------------------------|---------------------------------------------------|------------------------------------|----------------------------------------|----------------------------------|
| Access Point                        |                                                   |                                    |                                        | ENABLE                           |
|                                     |                                                   | 192 168 201                        |                                        |                                  |
|                                     | 890                                               | 1036 10290                         | 1251004                                |                                  |
|                                     | hansent                                           | deth_rater                         |                                        |                                  |
|                                     |                                                   | # HEP 0.0                          | 1998                                   |                                  |
| Ethernet                            | when                                              | GSM                                | uration<br>ynetworkd                   | machines.cloud                   |
| Ethernet<br>Activa                  | te co                                             | GSM<br>GSM<br>nnecto               | uration<br>ynetworkd                   | machines.cloud                   |
| Ethernet                            | rk Co<br>with<br>the co                           | GSM<br>GSM<br>nnecto               | ynetworkd                              | machines.cloud                   |
| Networ                              | rk Co<br>men<br>ite co<br>D on<br>k Co            | onfigu                             | ynetworkd<br>or<br>ration              | machines.cloud                   |
| Networ<br>Ethernet<br>Activa<br>OFF | rk Co<br>wi-Pi<br>tte co<br>D oN<br>k Co<br>wi-Pi | onfigu<br>GSM<br>Innecto<br>Infigu | ynetworkd<br>or<br>ration<br>ynetworkd | machines.cloud<br>machines.cloud |

#### TCG-4

- 1. Select "System" in the left menu bar
- Switch to "Wi-Fi" within "Network Configuration"
- The right field "Access Point" must be activated
- 4. For security reasons, change the Wi-Fi password
- 5. Click on "Save changes on device!"
- Switch to "GSM" within "Network Configuration"
- 7. Set "Status" to "ON"
- Does the SIM card have a PIN? Set the PIN switch in the GSM window to "ON" and enter a PIN. ATTENTION: With M2M SIM cards further configurations are necessary, see ► 17
- 9. Click on "Save changes on device!"
- Switch to "ynetworkd" within "Network Configuration"
- "Status" has to be "ON" and "GSM" must be "enable"
- 12. Click on "Save changes on device!"
- Switch to "machines.cloud" within "Network Configuration"
- 14. "Status" has to be "ON"
- Click on "Save changes on device!"
- Restart the TCG (Click on "Restart device!" or switch off/on the switch on the cable harness adapter)

| Network Configuration |      |     |           |     |             |
|-----------------------|------|-----|-----------|-----|-------------|
| Ethernet              | WIFi | GSM | ynetworkd | mac | nines cloud |
| Statu                 | IS   |     |           | ON  | OFF         |

| Netwo    | ork C | onfig | uration   |                |
|----------|-------|-------|-----------|----------------|
| Ethernet | WIFi  | GSM   | ynetworkd | machines cloud |

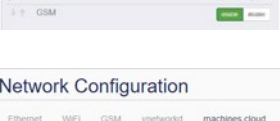

CH OF

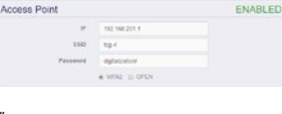

Network Configuration

GSM

Ethernet Wi-Fi

Network Configuration

Status

# Configure a M2M SIM card (only necessary for M2M SIM cards)

- 1. Login as "admin" in MACHINES.insight (see ► 5)
- 2. Navigate to "System" ► "Network Configuration" ► "GSM"
- 3. Select the "Custom Configuration" field on the right
- 4. Enter M2M parameters (source: SIM card provider)
- Click on "Save" or "Save changes on device!" and restart the TCG (Click on "Restart device!" or switch off/on the switch on the cable harness adapter)

| Status            |  |          |                      |                    |         |
|-------------------|--|----------|----------------------|--------------------|---------|
| orr 🜑 ex 🔚        |  |          |                      |                    |         |
| SIM Configuration |  | DETECTED | Custom Configuration |                    | ENABLED |
| 479               |  |          | AP6                  | 1                  |         |
| Carrier           |  |          | Carter               | T-bitobar internet |         |
| 100               |  |          | MOD                  | 252                |         |
| 894C              |  |          | MNC                  | 01                 |         |
| 104               |  |          | User                 | nge                |         |
|                   |  | Pass     |                      | 525                |         |
| IMEI              |  |          | PIN                  |                    |         |
|                   |  |          | NO CYES              |                    |         |
|                   |  |          |                      |                    |         |

| Status            |              |                      |                   | CN 077 👫 |
|-------------------|--------------|----------------------|-------------------|----------|
| SiM Configuration | NOT DETECTED | Custom Configuration |                   | ENABLEC  |
| 179               |              | APN                  |                   |          |
| Carrier .         |              | Cartier              | T htuble internet |          |
| 804               |              | MCC                  | 282               |          |
| 8942              |              | MNC                  | 01                |          |
| tion .            |              | User                 | ndm.              |          |
| Pare              |              | Pen                  | 40                |          |
| 6500              |              |                      |                   |          |
| (ME)              |              | PIN                  | 1234              | OK 077   |

#### 8 Registration in MACHINES.cloud and first steps

- 1. Open the e-mail from noreply@machines.cloud with the link to the cloud (recommended browser: Google Chrome)
- 2. Click on the link and change your password on the web page
- Log in with the new access data
   ▶ User name: tenantname\_admin
- 4. Top right click on "<<"

- Q O III sysadmin (1)
- In the area of "Help & Support" click on "T.O.N.I."<sup>2</sup> and then on "Show Tours"
- 6. The following tours are available:
  - a. Register Device
  - b. m.a Welcome Page
  - c. Create / Use VPN
  - d. Track Evaluation
  - e. Data Explorer
  - f. Codesys Gateway

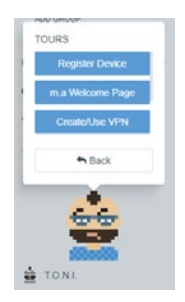

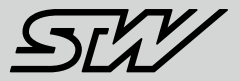

#### **Further Information**

**Video Tutorials:** 

German: youtu.be/UT14E\_I39sE

English: youtu.be/dJcDs7t28yw

#### All Manuals and Tutorials here:

stw-digitalization.com
Passwort: connectivity

#### T.O.N.I. Tours:

- Available in MACHINES.cloud and MACHINES.access
- ▶ Top right click on "<<"

#### Sensor-Technik Wiedemann GmbH (STW)

Am Bärenwald 6 87600 Kaufbeuren Telephone: +49 8341 9505-0 info.stw@wiedemann-group.com www.stw-mm.com

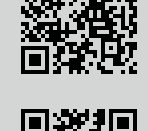

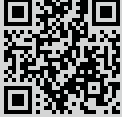